## pushTAN: Yeni cihaz ekleme

Sparkasse Nürnberg

Yeni bir akıllı telefona sahipseniz bu telefonu S-pushTAN uygulamasında birkaç adımda ekleyebilir ve İnternet Bankacılığınıza bağlayabilirsiniz. **Önemli:** Ekleme amacıyla bu yolu kullanabilmek için var olan S-pushTAN uygulamanıza erişiminizin olması gerekir. Şayet bu erişim yoksa, "pushTAN ilk kurulumu" adlı kılavuzu kullanın. Bu kılavuz, cihaz grubuna başka bir cihaz (maksimum 5 adet) eklemek için de geçerlidir.

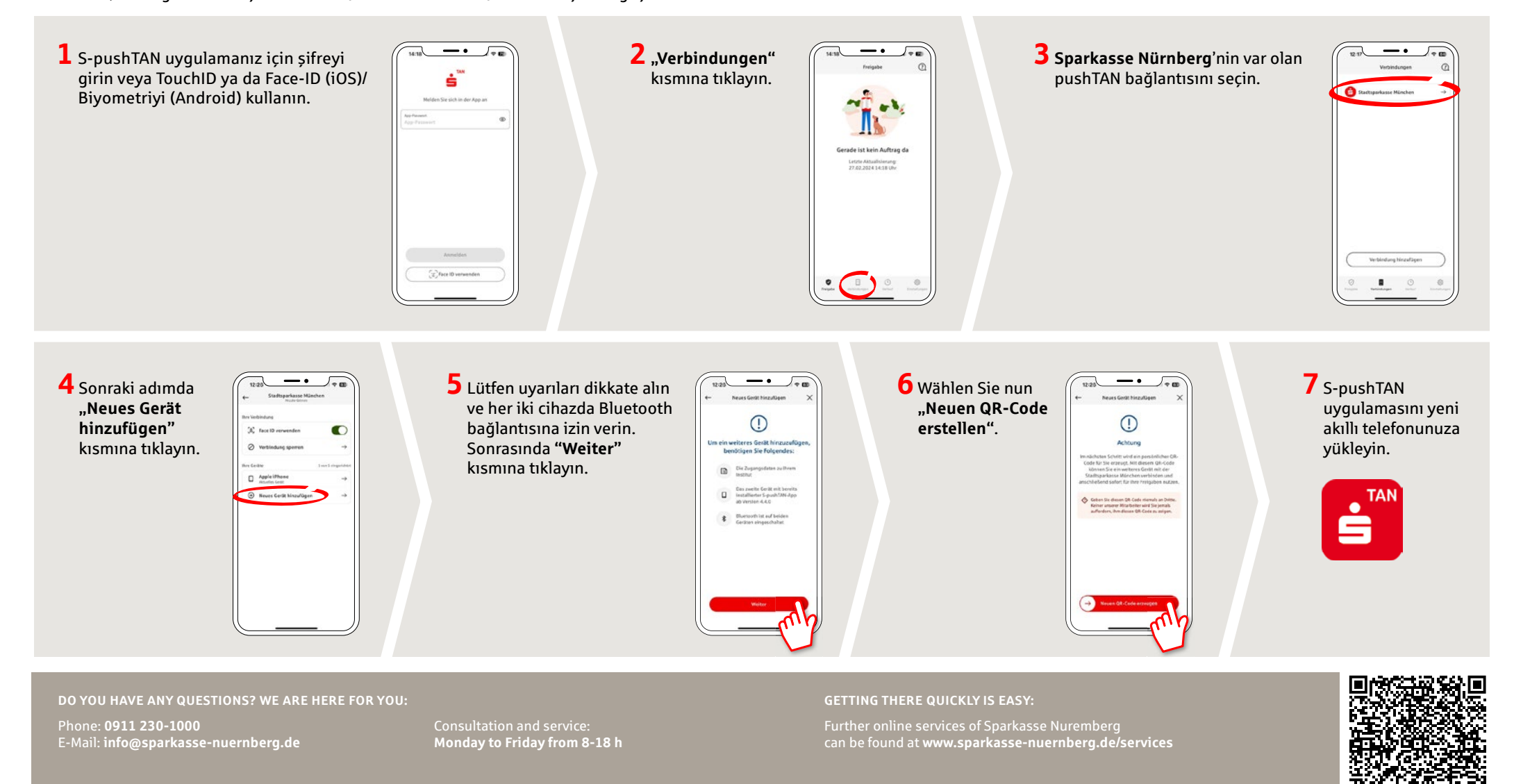

## pushTAN: Yeni cihaz ekleme

www.sparkasse-nuernberg.de

Sparkasse Nürnberg

Yeni bir akıllı telefona sahipseniz bu telefonu S-pushTAN uygulamasında birkaç adımda ekleyebilir ve İnternet Bankacılığınıza bağlayabilirsiniz. Önemli: Ekleme amacıyla bu yolu kullanabilmek için var olan S-pushTAN uygulamanıza erişiminizin olması gerekir. Şayet bu erişim yoksa, "pushTAN ilk kurulumu" adlı kılavuzu kullanın. Bu kılavuz, cihaz grubuna başka bir cihaz (maksimum 5 adet) eklemek için de geçerlidir.

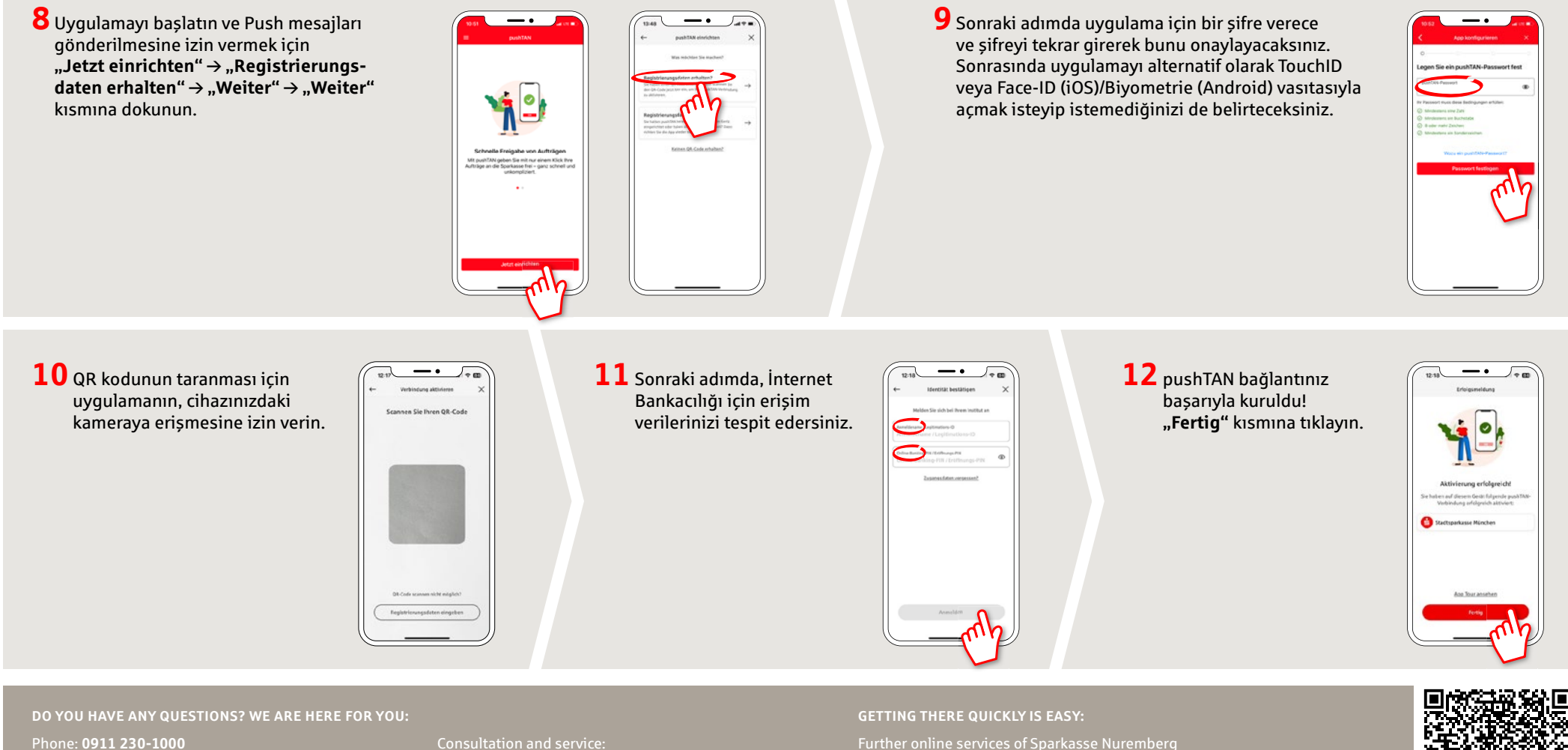

Phone: 0911 230-1000 E-Mail: info@sparkasse-nuernberg.de Consultation and service: Monday to Friday from 8-18 h Further online services of Sparkasse Nuremberg can be found at www.sparkasse-nuernberg.de/services

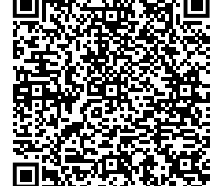